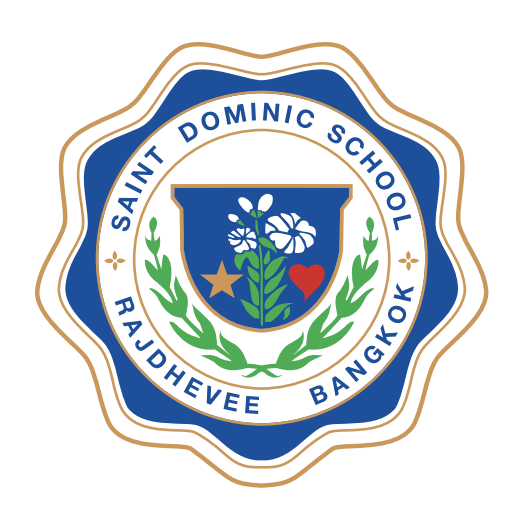

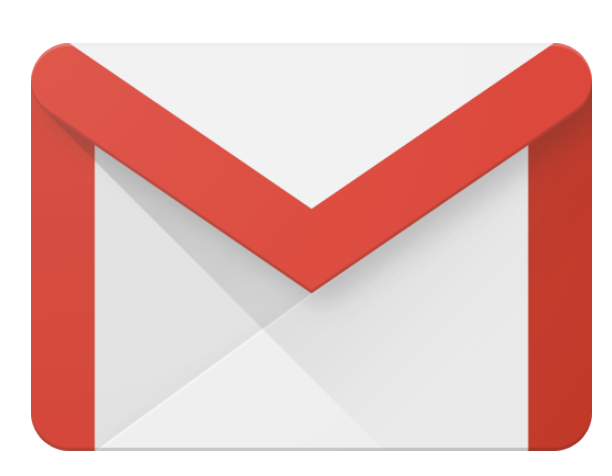

# **คู่มือการใช้งานอีเมล โรงเรียนเซนต์ดอมินิก** (วิธีการเข้าอีเมลของนักเรียน)

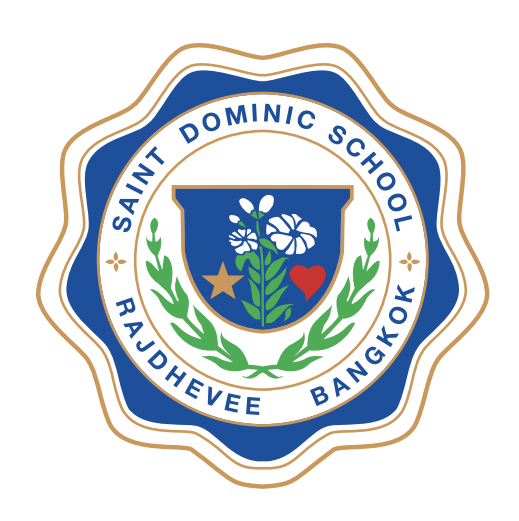

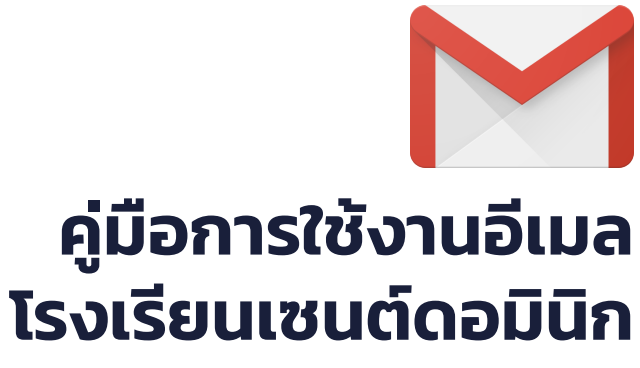

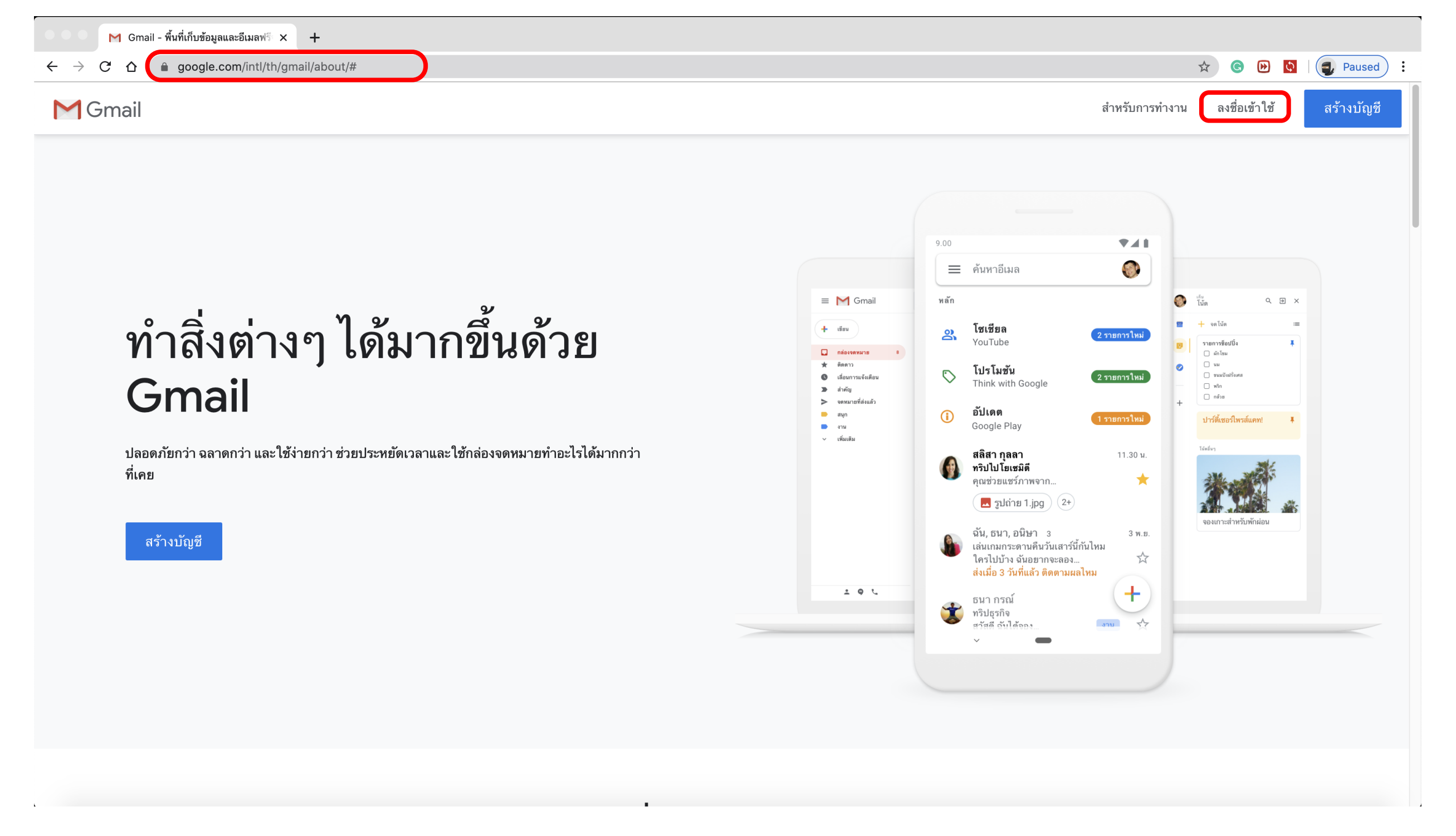

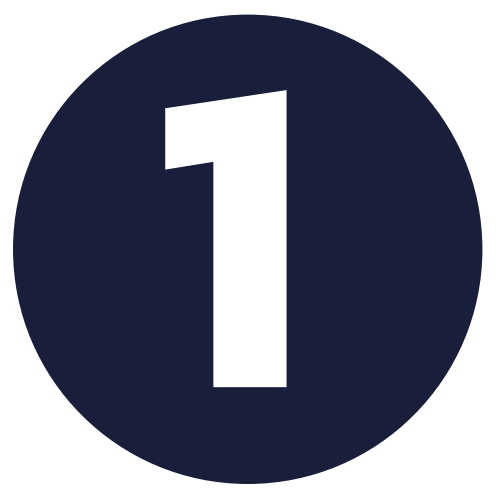

## เข้าเว็บไซต<mark>์ www.gmail.com</mark> เลือก **ลงชื่อเข้าใช้**

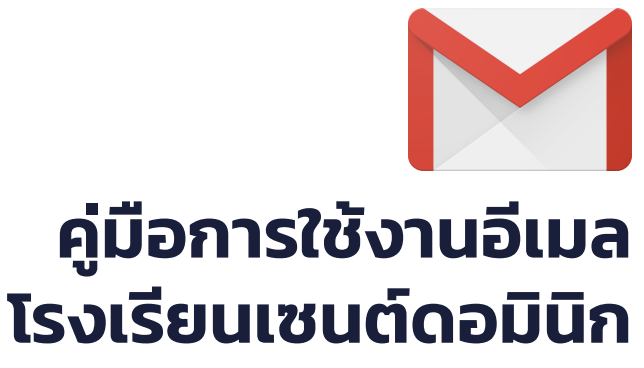

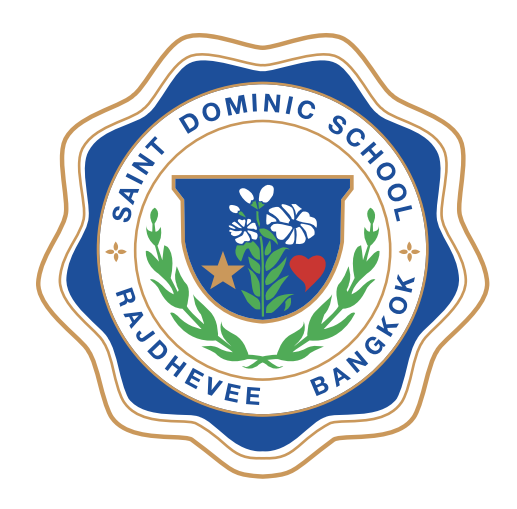

| G Gmail - พื้นที่เก็บข้อมูลและอีเมลฟรี × G Gmail × +                                                |                                                                                                   |                                                              |
|----------------------------------------------------------------------------------------------------|---------------------------------------------------------------------------------------------------|--------------------------------------------------------------|
| $\leftarrow \rightarrow$ C $\triangle$ accounts.google.com/signin/v2/identifier?continue=https%3A%2 | 2F%2Fmail.google.com%2Fmail%2F&service=mail&sacu=1&rip=1&flowN                                    | lame=GlifWebSignIn&flowEntry=ServiceLogin 🔅 😥 🕑 🚺 🗐 Paused 🗄 |
|                                                                                                    | Google<br>ลงชื่อเข้าใช้งาน<br>ไปยัง Gmail                                                         | ວັເນລຕັວວຍ່າง<br>00000@student.sd.ac.th                      |
|                                                                                                    | หากไม่ใช่คอมพิวเตอร์ของคุณ ให้ใช้โหมดผู้มาเยือนเพื่อ<br>ลงชื่อเข้าใช้แบบส่วนตัว ดูข้อมูลเพิ่มเติม |                                                              |
|                                                                                                    | สร้างบัญชี ถัดไป                                                                                  |                                                              |
|                                                                                                    | <b>ไทย ▼</b> ความช่วยเหลือ ส่วนบุคคล ข้อกำหนด                                                     |                                                              |

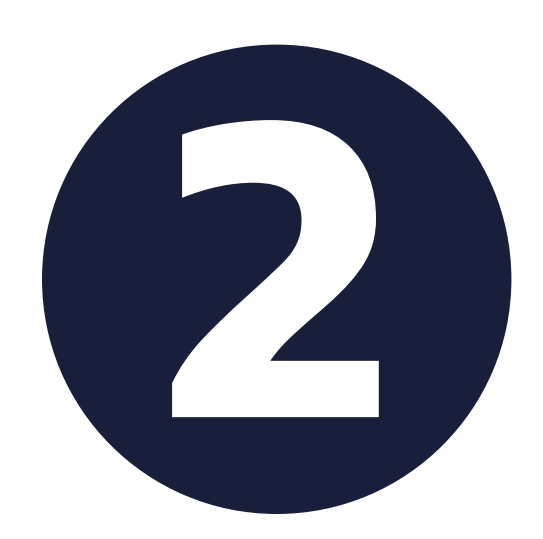

## อีเมลนักเรียน คือ รหัสประจำตัวนักเรียน 5 หลัก ตามด้วย @student.sd.ac.th

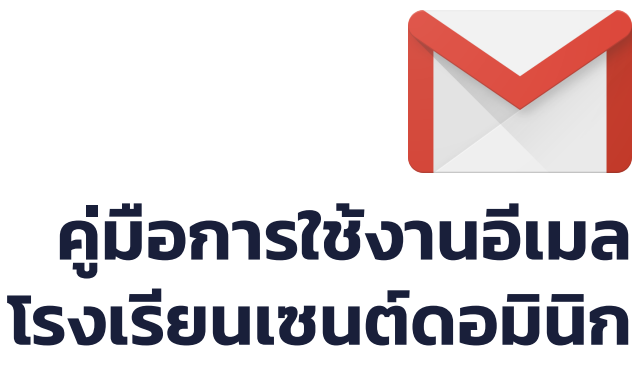

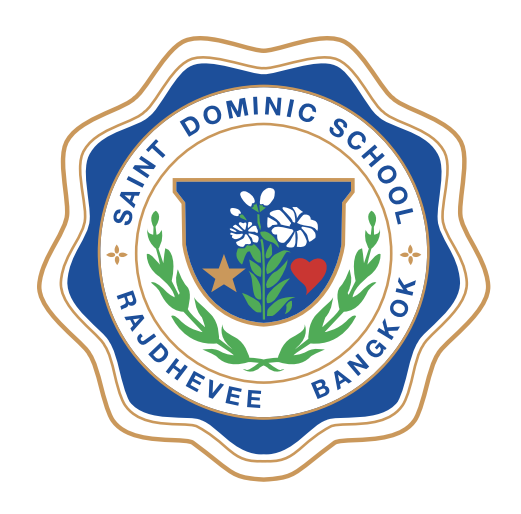

| 🖸 🖸 🕅 Gmail - พื้นที่เก็บข้อมูลและอีเมลฟรี 🗙 🕝 Gmail                                                                                                    | × +      |  |  |
|----------------------------------------------------------------------------------------------------|----------|--|--|
| $\leftarrow$ $\rightarrow$ C $\triangle$ accounts.google.com/signin/v2/challenge/pwd?continue=https%3A%2F%2Fmail.google.com%2Fmail%2F&service=mail&sacu=1&rip=1&flowName=GlifWebSignIn&flowEntry=Serv $\frown$ $\Rightarrow$ $\diamondsuit$ $\bigcirc$ $\bigcirc$ $\bigcirc$ $\bigcirc$ $\bigcirc$ $\bigcirc$ $\bigcirc$ $\bigcirc$ $\bigcirc$ $\bigcirc$ |          |  |  |
|                                                                                                    | <image/> |  |  |

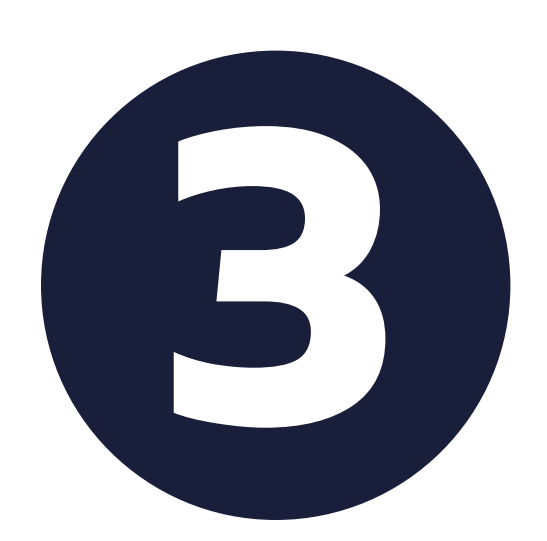

โดยรหัสผ่านครั้งแรก คือ หมายเลขโทรศัพท์ของผู้ปกครองที่ลง ทะเบียนรับ SMS กับทางโรงเรียน

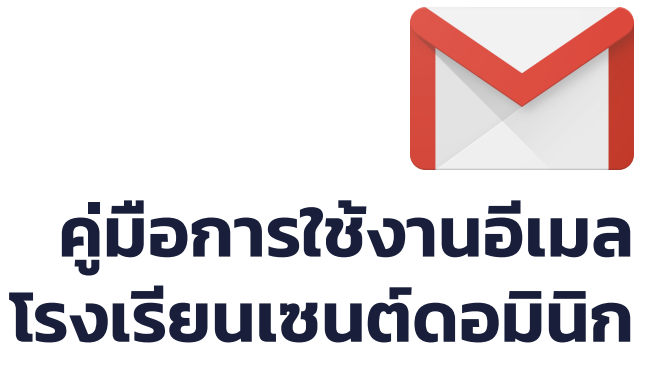

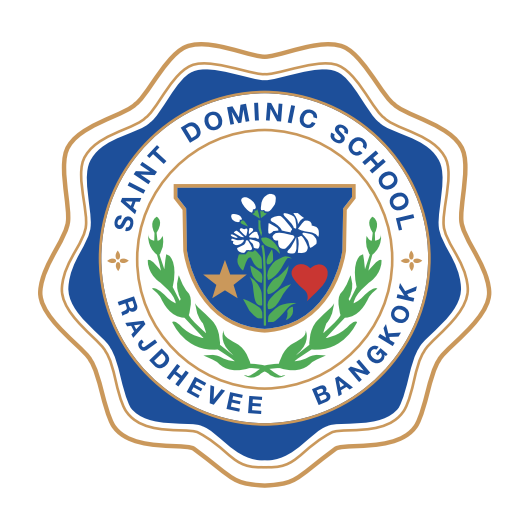

| M Gmail - พื้นที่เก็บข้อมูลและอีเมลฟรี 🗙 G Change Password 🗙                                      | +                                                                                                    |
|---------------------------------------------------------------------------------------------------|----------------------------------------------------------------------------------------------------|
| $\leftarrow$ $\rightarrow$ C $\triangle$ (a accounts.google.com/speedbump/changepassword?continue | e=https%3A%2F%2Fmail.google.com%2Fmail%2F&service=mail&checkedDomains=youtube&checkConnection=youtube% 🛧 💿 🕑 🏹 🗐 Paused |
|                                                                                                   | Google                                                                                                    |
|                                                                                                   | Change password for<br>00000@student.sd.ac.th<br>Learn more about choosing a smart password                             |
|                                                                                                   | Create a new, strong password that you   Create password     Confirm password     Confirm password     Change password  |

Google Privacy Terms

English (United States)

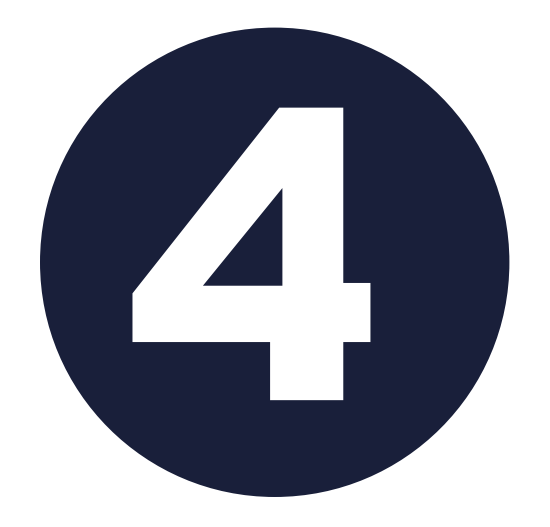

#### **ระบบจะให้ทำการเปลี่ยนรหัสผ่านใหม่ เพื่อความปลอดภัย** ควรใส่ตัวอักษร และ ตัวเลขรวมกันไม่ต่ำกว่า 8 ตัว

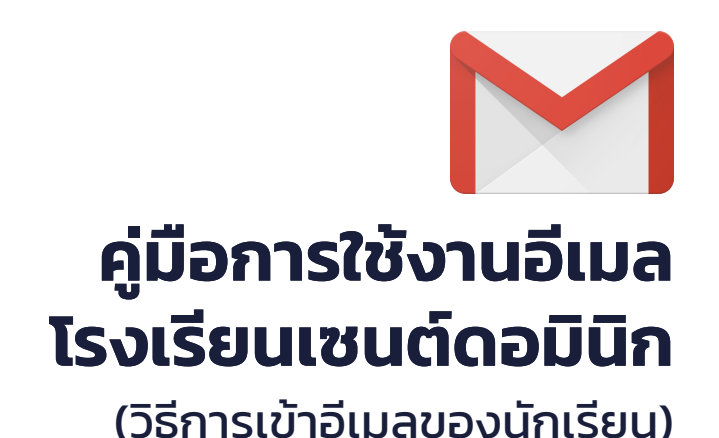

RECOHERENCE

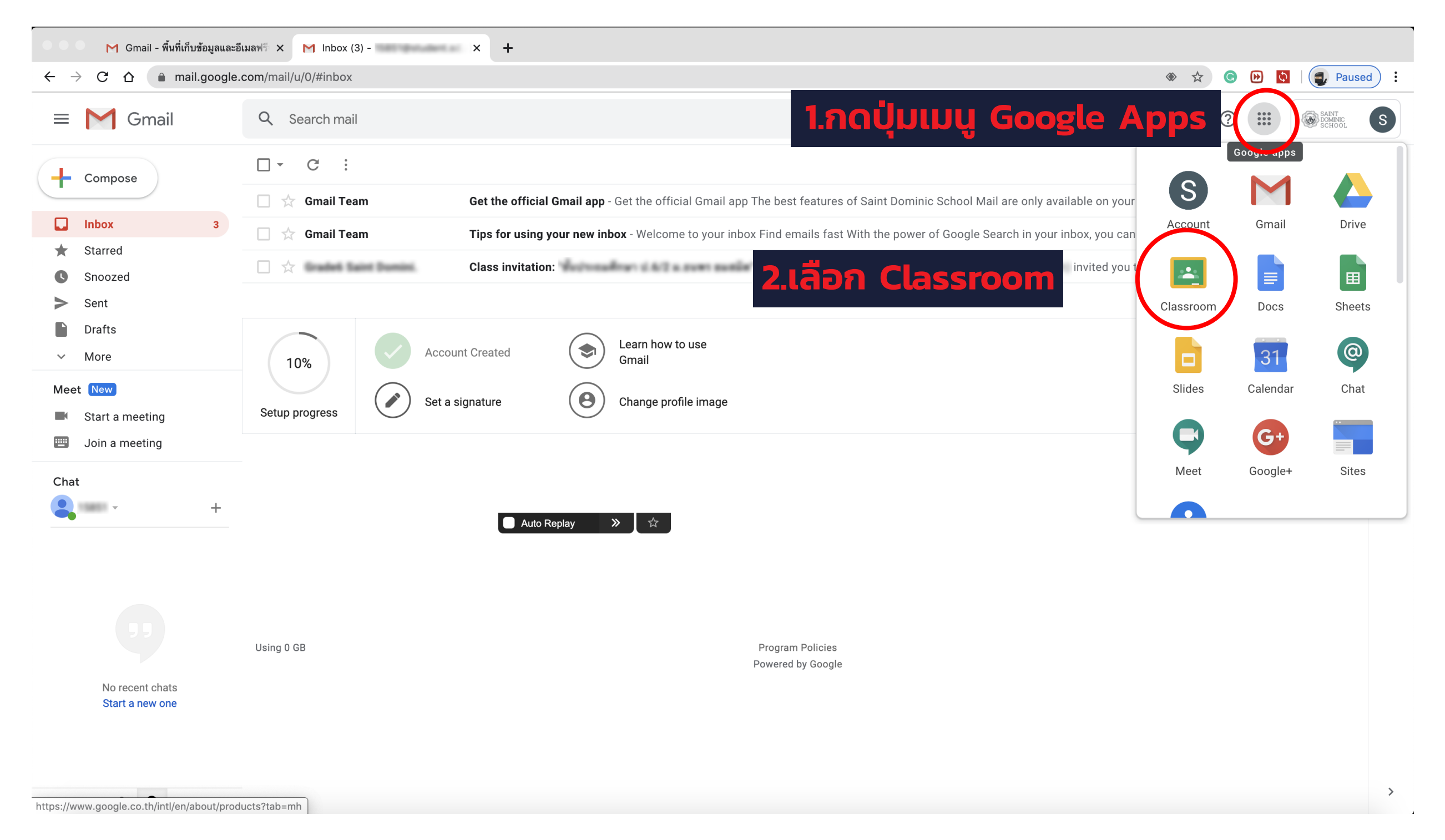

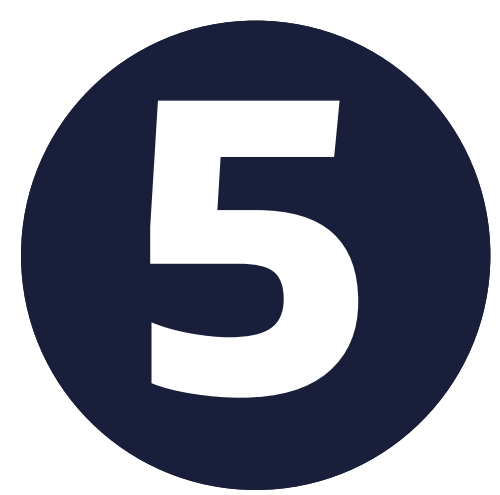

## เมื่อเข้าระบบได้แล้ว ให้กดปุ่มเมนูด้าน ขวาบน โดยจะมีแอพมากมาย ให้เลื่อนลงมา เพื่อเข้าสู่ Classroom

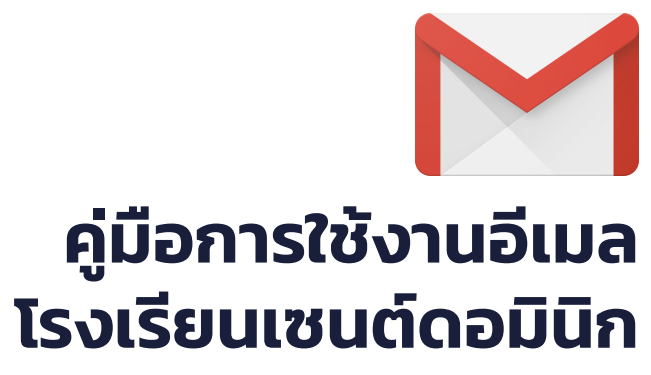

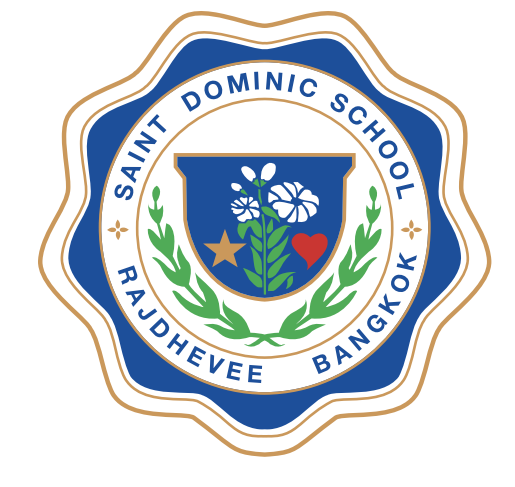

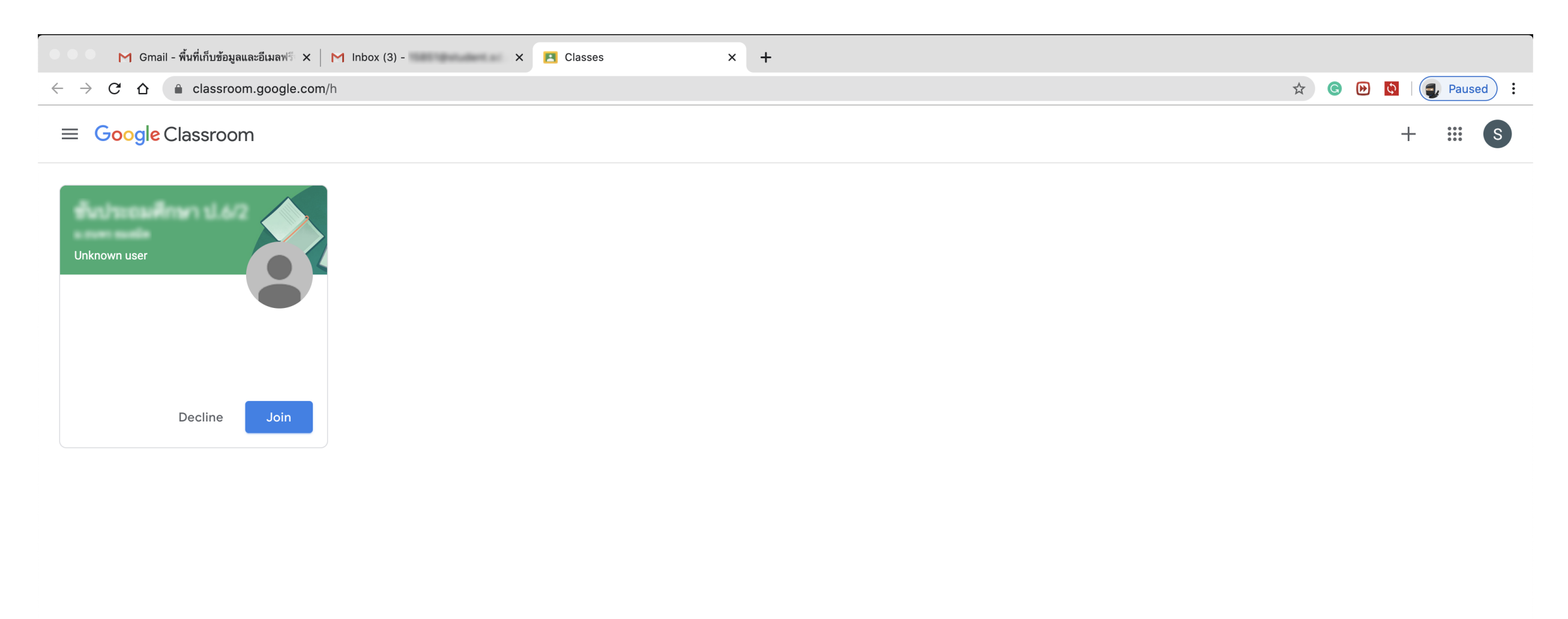

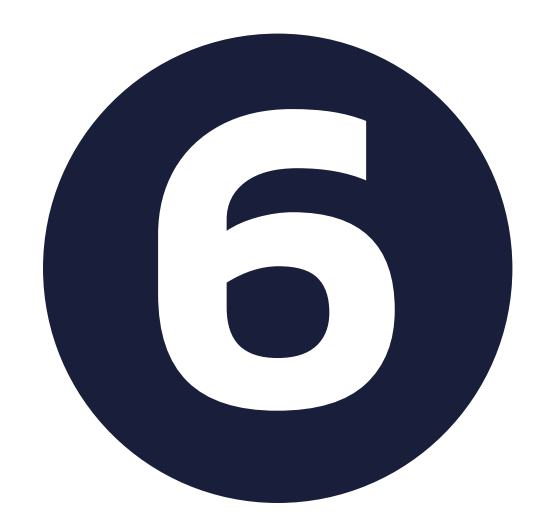

## นักเรียนจะพบกับห้องเรียนของตนเอง ที่ถูกเชิญไว้ **ให้ทำการกดปุ่ม Join** เพื่อเข้าสู่ห้องเรียนของตน

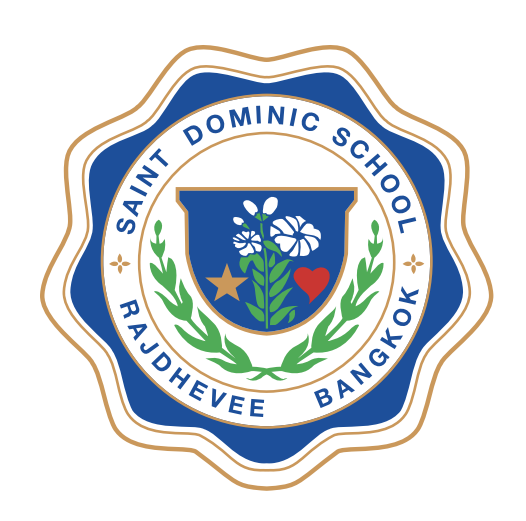

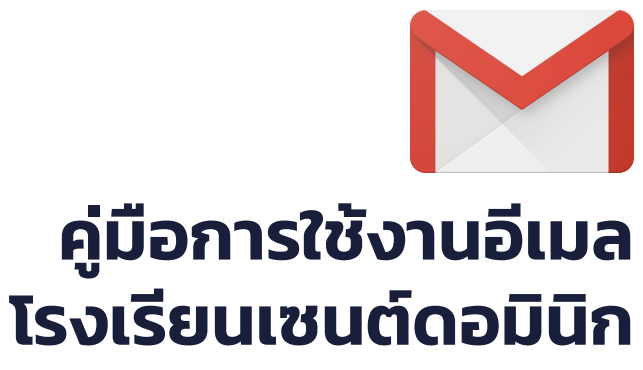

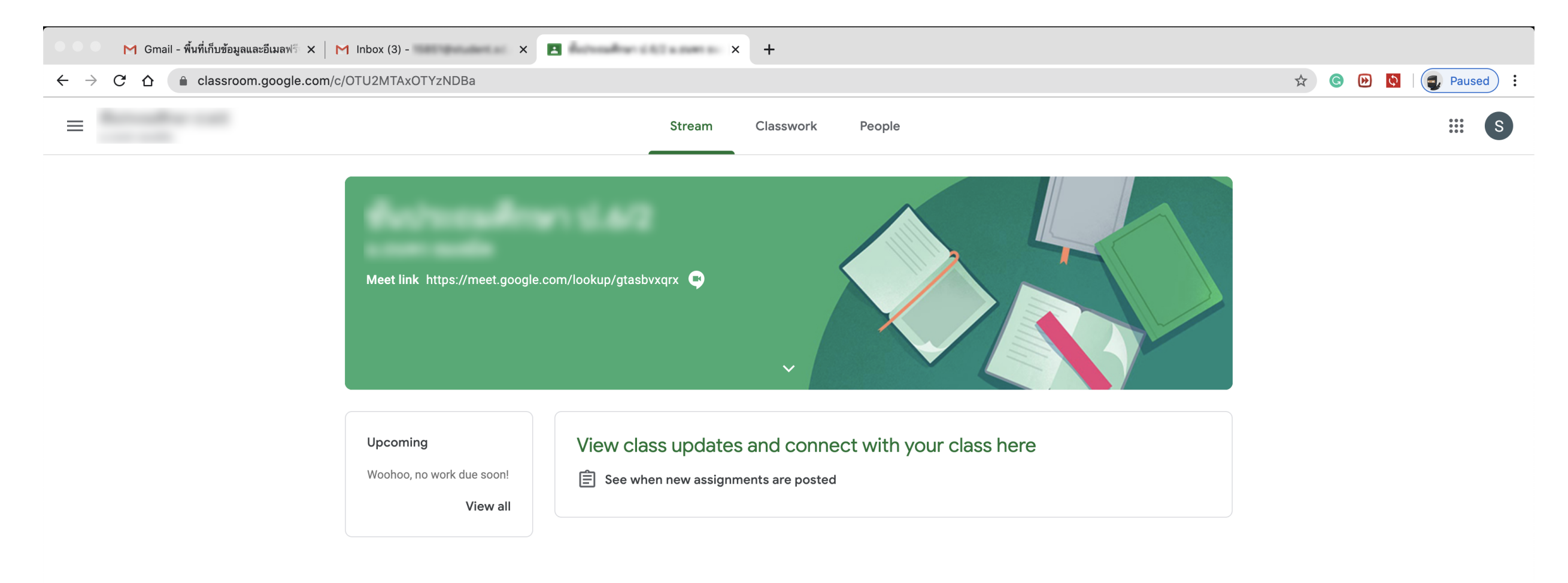

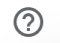

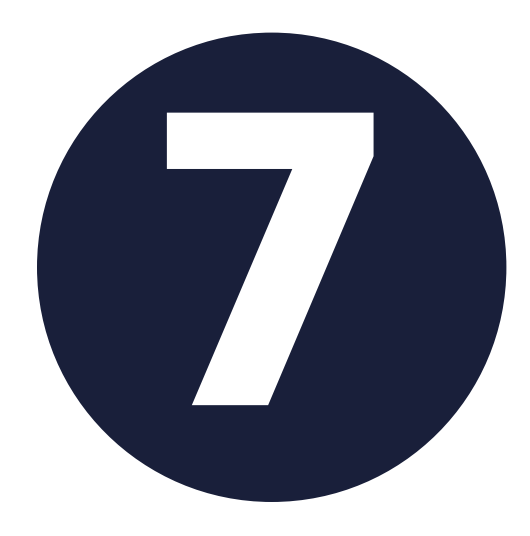

## เพียงเท่านี้นักเรียนก็เตรียมพร้อม สำหรับการเรียนออนไลน์ และรอ ประกาศจากทางโรงเรียนอีกครั้ง

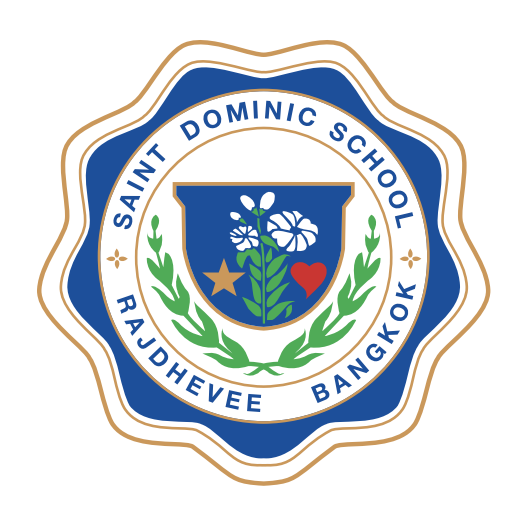

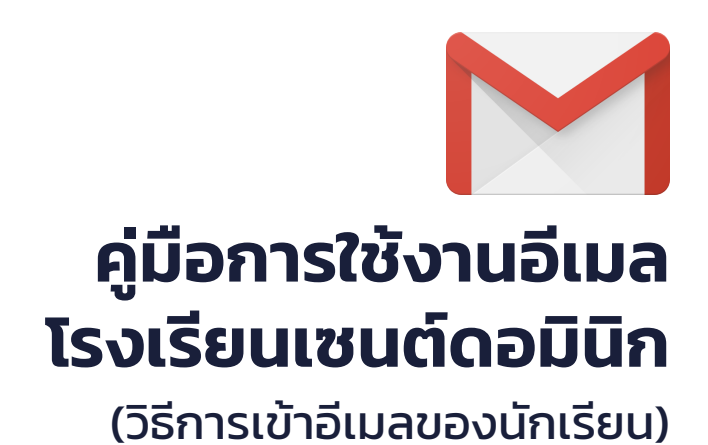

#### หมายเหตุ

#### หากทำการตามคู่มือแล้วยังไม่สามารถใช้งานได้ สำหรับผู้ที่มีปัญหาในการใช้งานอีเมล http://www.sd.ac.th/main/?page\_id=18661

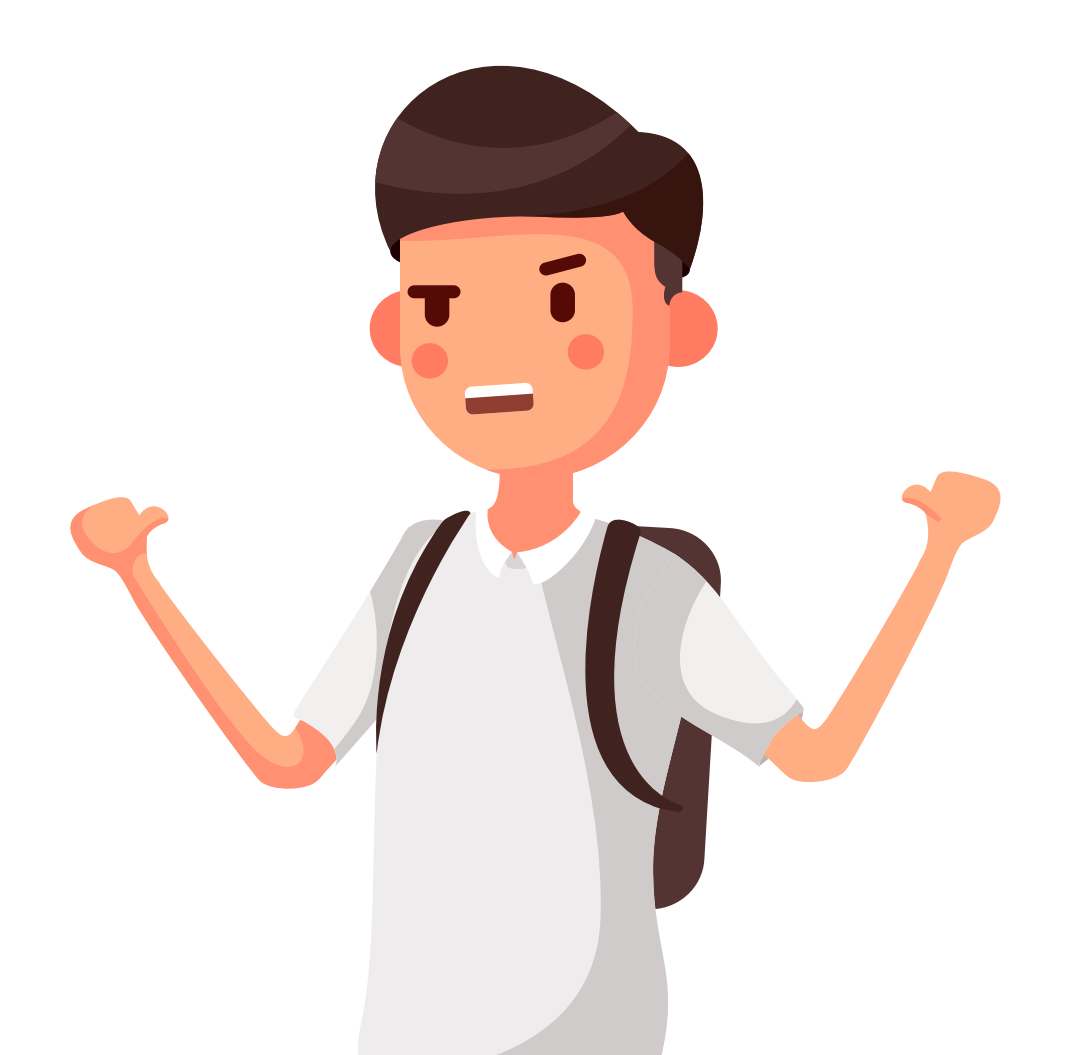